## **Oxc0e90002**

## 

| Acam                 | .exe - 正しくないイメージ                                                                                                    | ×                                                          |
|----------------------|----------------------------------------------------------------------------------------------------|------------------------------------------------------------|
| 0                    | C¥Program Files¥Hexagon¥ALPHACAI<br>2024¥ToolkitPro2210vc170x64U.dll は<br>か、エラーを含んでいます。元のインストール ><br>するか、システム管理者またはソフトウェアの<br>い。エラー状態 0xc0e90002。 | M<br>Windows 上では実行できない<br>ディアを使用して再インストール<br>製造元に問い合わせてくださ |
|                      |                                                                                                    | ОК                                                         |
| 0000<br>0Win<br>0000 | dows 000000000000000000000000000000000000                                                                                                    | 30000000000000000000000000000000000000                     |
|                      |                                                                                                    |                                                            |
|                      | ゆ スマート アプ                                                                                                    | リ コントローノ                                                   |
|                      | 信頼されていないアプリからの                                                                                                    | 保護が強化されました。                                                |
|                      | () オン                                                                                                    |                                                            |
|                      | スマート アプリ コントロールが<br>ると、デバイスを保護するため                                                                                                    | 悪意のあるアプリまたは<br>にブロックされます。                                  |
|                      | () 評価                                                                                                    |                                                            |
|                      | スマート アプリ コントロールは<br>つかどうかが学習されます。そ<br>は、自動的にオフになります。                                                                                              | 評価モードですが、あまり<br>の場合は、自動的にオ                                 |
|                      | <b>O</b> オフ                                                                                                    |                                                            |
|                      |                                                                                                    |                                                            |

スマート アプリ コントロールがオフになっている場合は、Windows を再インストールしな いとオンにできません。 スマート アプリ コントロールがオフになっている理由の詳細